## **Fix - IP Kurzanleitung**

# Für die Einstellung einer fixen IP Adresse auf Autopage AP-10GL Geräten (LAN/GSM)

Das AP-10GL verfügt über ein LAN Modul, das ab Werk als DHCP Client für den automatischen IP-Adressbezug konfiguriert ist. Die aktuell eingestellte IP-Adresse wird nach dem vollständigen Starten im Display angezeigt.

Dem LAN Modul kann bei Bedarf auch eine fixe IP-Adresse zugewiesen werden. Dies erfolgt über den web-basierten LAN Manager.

#### SICHERHEIT HINWEIS

Fehlmanipulationen und Änderungen an anderen als den hier beschriebenen Parametern können zu Fehlfunktionen und Unbrauchbarkeit des Geräts führen! Es dürfen nur genau die beschriebenen Änderungen an der "IP Configuration" im Menu "Network" vorgenommen werden.

#### Aufruf des LAN Managers

Ist das Gerät als DHCP Client konfiguriert (Default Einstellung ab Werk), muss es in einem Netz mit einem DHCP Server gestartet werden, damit es eine gültige IP-Adresse beziehen kann. Auf einem Computer oder Notebook im gleichen Netz kann dann über die aktuelle IP-Adresse des Geräts direkt auf den LAN Manager zugegriffen werden.

Dafür geben Sie die aktuelle IP-Adresse des Geräts in Ihrem Browser Adressfeld ein. Darauf erschein ein Login-Fenster.

#### Login

| Authenticatio | n Required X                                                  |
|---------------|---------------------------------------------------------------|
| ?             | http://172.27.22.34 is requesting your username and password. |
| User Name:    |                                                               |
| Password:     |                                                               |
|               | OK Cancel                                                     |

Im Login-Fenster geben Sie **User Name** und **Passwort** ein, das Sie vom Gerätelieferanten oder dem Autopage Service Center auf Anfrage erhalten haben.

Sind die Login Daten korrekt, öffnet sich das Web-Interface des LAN Managers.

#### AP-10GL LAN Manager Home

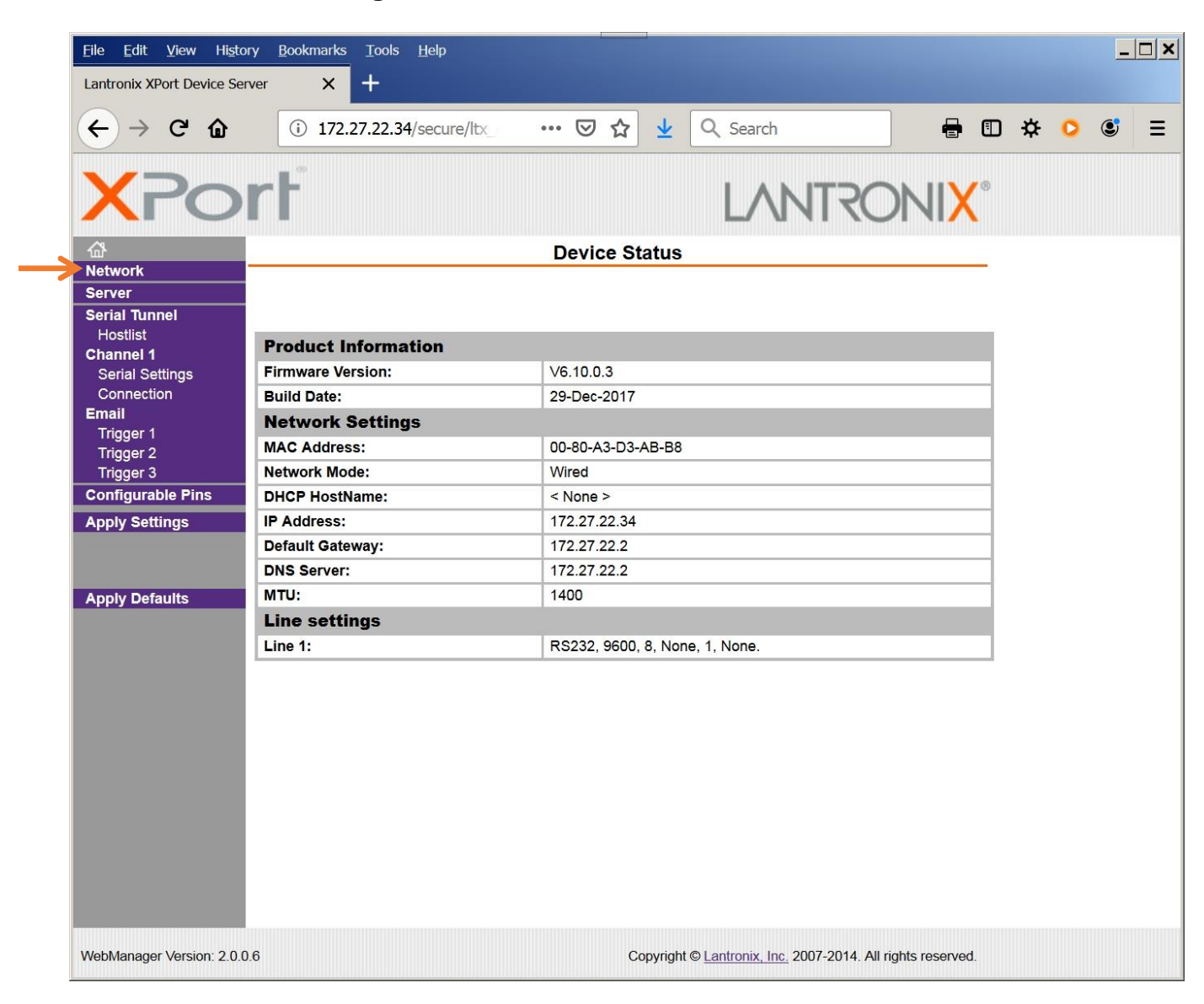

Die Home Seite zeigt Systeminformationen und die aktuellen Netzwerk Adresseinstellungen.

Um die IP-Adresse zu ändern wechseln Sie im Menu auf der linken Seite auf den Menu-Punkt [Network].

| Eile Edit View History      | Bookmarks Iools Help                     |                    |                      |                                   |                     |     | _ | . 🗆 🗙 |
|-----------------------------|------------------------------------------|--------------------|----------------------|-----------------------------------|---------------------|-----|---|-------|
| ← → ♂ ŵ                     | (i) 172.27.22.34/secure/ltx              | ⊠ ☆                | 👱 🔍 Sea              | rch                               | <b>e</b> 10         | ¢ ( |   | Ξ     |
| X Por                       | ŧ.                                       |                    | L                    | NNTRO                             | NI <mark>X</mark> ° |     |   |       |
| <b>₫</b>                    |                                          | Network Se         | ttinas               |                                   |                     |     |   |       |
| Network                     |                                          |                    |                      |                                   |                     |     |   |       |
| Server                      | Network Mode: Wired Only                 |                    |                      |                                   |                     |     |   |       |
| Serial Tunnel IP            | Configuration                            |                    |                      |                                   |                     |     |   |       |
| Hostilist<br>Channel 1      | <ul> <li>Obtain IP address i</li> </ul>  | automatically      |                      |                                   |                     |     |   |       |
| Serial Settings             | Auto Configuration                       | Methods            |                      |                                   |                     |     |   |       |
| Connection                  | BOOTP:                                   | Enable O Disable   |                      |                                   |                     |     |   |       |
| Email                       | DHCP:                                    | Enable O Disable   |                      |                                   |                     |     |   |       |
| Trigger 1                   | AutoIP:                                  | Enable O Disable   |                      |                                   |                     |     | 1 |       |
| Trigger 2<br>Trigger 3      | DHCP Host Name                           |                    |                      |                                   |                     |     | / |       |
| Configurable Pins           | DHCP Host Marile.                        |                    |                      |                                   |                     |     |   |       |
| Apply Settings              | <ul> <li>Use the following IF</li> </ul> | o configuration:   |                      |                                   |                     |     |   |       |
| Apply Settings              | IP Address:                              | 1                  |                      |                                   |                     |     |   |       |
|                             | Subpot Mask:                             |                    |                      |                                   |                     |     |   |       |
| Apply Defaults              | Subliet Mask.                            |                    |                      |                                   |                     |     |   |       |
| Apply Defaults              | Default Gateway:                         |                    |                      |                                   |                     |     |   |       |
|                             | DNS Server:                              |                    |                      |                                   |                     |     |   |       |
| Eth                         | hernet Configuration                     |                    |                      |                                   |                     |     |   |       |
|                             | Auto Negotiate                           |                    |                      |                                   |                     |     |   |       |
|                             | Speed:                                   | @ 100 Mbps @ 10 Mb | ps                   |                                   |                     |     |   |       |
|                             | Duplex:                                  | ∉ Full ∉ Half      |                      |                                   |                     |     |   |       |
|                             |                                          |                    |                      |                                   |                     |     |   |       |
|                             |                                          | OK                 |                      |                                   |                     |     |   |       |
|                             |                                          |                    |                      |                                   |                     |     |   |       |
| WebManager Version: 2.0.0.6 |                                          | Cc                 | opyright © Lantronio | <u>, Inc.</u> 2007-2014. All righ | nts reserved.       |     |   |       |

#### AP-10GL LAN Manager Network

Aktivieren Sie den Radio-Button von "Use the following IP configuration"

| ← → ⊂ ŵ           | i 172.27.22.34/secure/ltx                | •••         | © ₹     | <u>۲</u> | Q Search | <del>.</del> |   | ₽ | 0 | ۲ | ≡ |
|-------------------|------------------------------------------|-------------|---------|----------|----------|--------------|---|---|---|---|---|
| VDa               | mb'                                      |             |         |          | LANT     |              |   |   |   |   |   |
| <b>A</b> PO       |                                          |             |         |          | LANI     | <b>KONIX</b> |   |   |   |   |   |
| <b>₩</b>          |                                          | Net         | work    | Setting  | S        |              | _ |   |   |   |   |
| Network           | Network Mode: Wired Only                 |             |         |          |          |              |   |   |   |   |   |
| Serial Tunnel     | IP Configuration                         |             |         |          |          |              |   |   |   |   |   |
| Hostlist          | C Obtain IP address                      | automatical | llv     |          |          |              |   |   |   |   |   |
| Channel 1         | Auto Configuration                       | Methods     | .,      |          |          |              |   |   |   |   |   |
| Serial Settings   | BOOTP:                                   | @ Enable    | O Disat | le       |          |              |   |   |   |   |   |
| Email             | DHCP                                     | @ Enable    | C Disat | le       |          |              |   |   |   |   |   |
| Trigger 1         | AutoIP                                   | @ Enable    | C Disat |          |          |              |   |   |   |   |   |
| Trigger 2         |                                          | Endore      | Diode   |          |          |              |   |   |   |   |   |
| Trigger 3         | DHCP Host Name:                          |             |         |          |          |              |   |   |   |   |   |
| Configurable Pins | a lies the fellowing i                   | Deenform    | tion.   |          |          |              |   |   |   |   |   |
| Apply Settings    | <ul> <li>Use the following it</li> </ul> | P configura | tion:   | _        |          |              |   |   |   |   |   |
|                   | IP Address:                              |             |         |          |          |              |   |   |   |   |   |
|                   | Subnet Mask:                             |             |         |          |          | 1            |   |   |   |   |   |
| Apply Defaults    | Default Gateway:                         |             |         |          |          |              |   |   |   |   |   |
|                   | DNS Server:                              |             |         |          |          |              |   |   |   |   |   |
|                   | Ethernet Configuration                   |             |         |          |          |              | _ |   |   |   |   |
|                   | Auto Negotiate                           |             |         |          |          |              |   |   |   |   |   |
|                   | Speed:                                   | @ 100 Mbp   | s @ 10  | Mbps     |          |              |   |   |   |   |   |
|                   | Duplex:                                  | ∉ Full ∉ H  | lalf    |          |          |              |   |   |   |   |   |
|                   |                                          |             |         |          |          | _            |   |   |   |   |   |
|                   |                                          |             | 0       | <        |          | <u> </u>     |   |   |   |   |   |
|                   | ·                                        |             |         |          |          |              |   |   |   |   |   |
|                   |                                          |             |         |          |          |              |   |   |   |   |   |

Tragen Sie Ihre gewünschten fixen Netzwerk-Daten ein und schliessen mit [OK] ab.

(Um von fixer IP auf DHCP-Client zurück zu kehren, wählen Sie den Radio-Button "Obtain IP address automatically".)

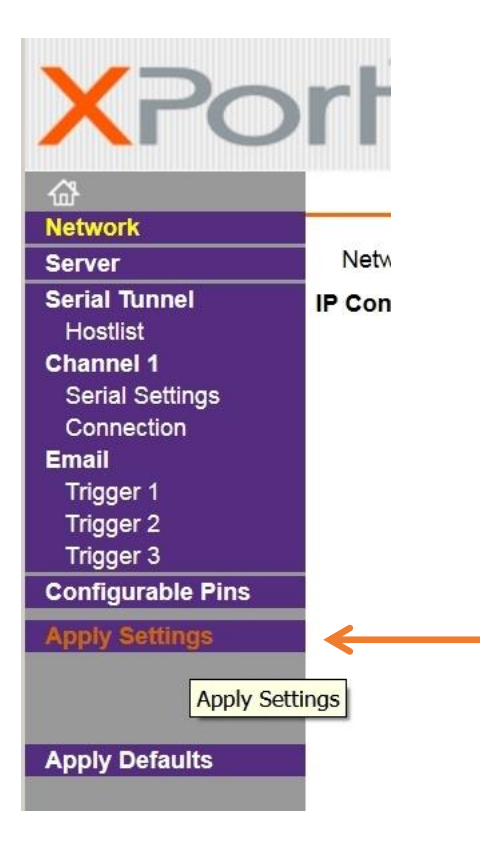

Um die geänderte Konfiguration dauerhaft auf dem LAN Modul zu **speichern**, wählen Sie zum Schluss das Menu [Apply Settings]. Anschliessend warten bis das LAN Modul den Speichervorgang abgeschlossen hat.

Danach den Browser schliessen, das Gerät von der Speisung trennen und warten bis es sich ausgeschaltet hat. Dann das AP-10GL neu starten. Nach dem Neustart wird die neue, fixe IP-Adresse im Display zu sehen sein.

Fix-IP Kurzanleitung für AP-10GL

Version: 08-2019 de Preliminary

#### Autopage Service Center

Chaltenbodenstrasse 6E CH-8834 Schindellegi (SZ)

Tel: +41 44 687 47 15 Fax: +41 44 687 47 16

E-Mail <u>info@autopage.ch</u> Internet <u>www.autopage.ch</u>